## Latvijas Universitātes tīmekļa konferenču platformas BBB Greenlight pamācība

Izlaidums 1.0.0

#### Latvijas Universitātes IT departaments

18.03.2022

#### **Saturs**

| 1  | Latvijas Universitātes tīmekļa konferenču platforma                                                              | 1           |
|----|----------------------------------------------------------------------------------------------------|-------------|
| 2  | Pieslēgšanās LU tīmekļa konferenču platformai2.1Pieslēgšanās ar LU kontu2.2Pieslēgšanās, reģistrējot jaunu kontu | 3<br>3<br>5 |
| 3  | Tīmekļa konferenču platformas sākumlapa                                                                          | 8           |
| 4  | Sadaļa Visi ieraksti                                                                                             | 10          |
| 5  | Lietotāja profils                                                                                                | 11          |
| 6  | Sapulču telpas izveide                                                                                           | 12          |
| 7  | Sapulču telpas iestatījumi                                                                                       | 16          |
| 8  | Prezentācijas pievienošana sapulču telpai                                                                        | 17          |
| 9  | Sapulču telpas piekļuves pārvaldība                                                                              | 19          |
| 10 | Sapulču telpas dzēšana                                                                                           | 20          |

### 1 Latvijas Universitātes tīmekļa konferenču platforma

Latvijas Universitātei (LU) ir sava tīmekļa konferenču platforma, kas pieejama vietnē https://bbb.lu.lv. LU tīmekļa konferenču platforma ir balstīta uz atklātā pirmkoda programmatūru BigBlueButton (BBB) un izmanto Greenlight saskarni. (sk. 1.1. attēls):

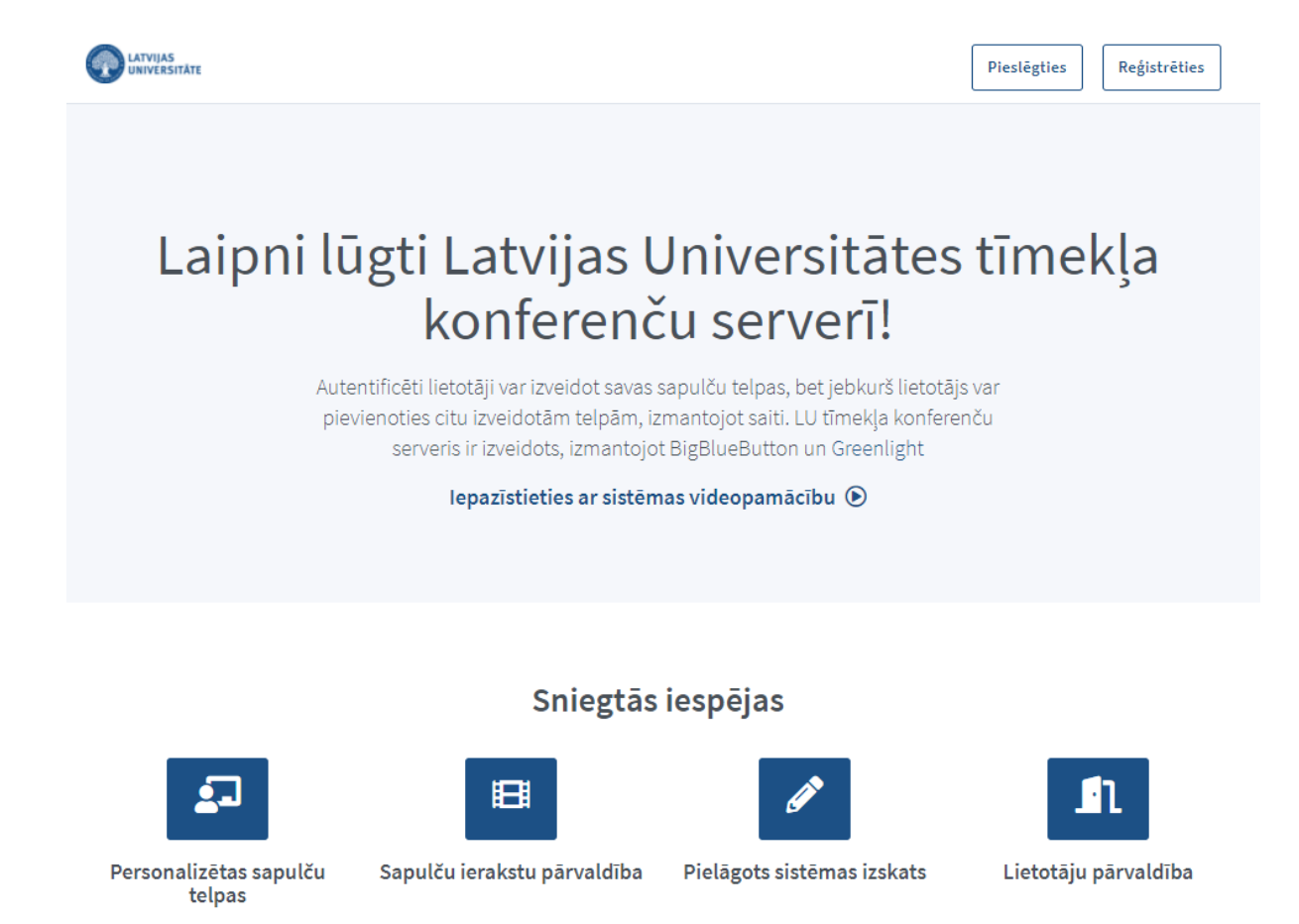

1.1. attēls: Latvijas Universitātes tīmekļa konferenču platformas sākumlapa

## 2 Pieslēgšanās LU tīmekļa konferenču platformai

Lai pieslēgtos LU tīmekļa konferenču platformai, iespējams izmantot eksistējošu LU kontu vai arī reģistrēt jaunu BBB Greenlight lietotāja kontu. Pēc pieslēgšanās platformai, autentificēti lietotāji var izveidot sapulces, kurām var pievienoties citi lietotāji, izmantojot saiti. Pirmajā pieslēgšanās reizē ar LU kontu vai, reģistrējot jaunu kontu platformā, informācija par Jūsu reģistrāciju tiks nosūtīta administratoram, kas izvērtēs Jūsu konta izveides pieteikumu un to apstiprinās vai noraidīs. Konta apstiprināšana var aizņemt līdz vienai darba dienai.

#### 2.1 Pieslēgšanās ar LU kontu

a) Lai pieslēgtos, izmantojot LU kontu, jānoklikšķina uz pogas Pieslēgties (Sign in), jāizvēlās iespēja Pieslēgties ar LU kontu (Sign in with UL account) un jāievada savs LU lietotājvāds un parole (lietotājvārds un parole sakrīt ar nesankcionētā LUIS autorizācijas datiem) (sk. 2.1.1. attēls, 2.1.2. attēls un 2.1.3. attēls):

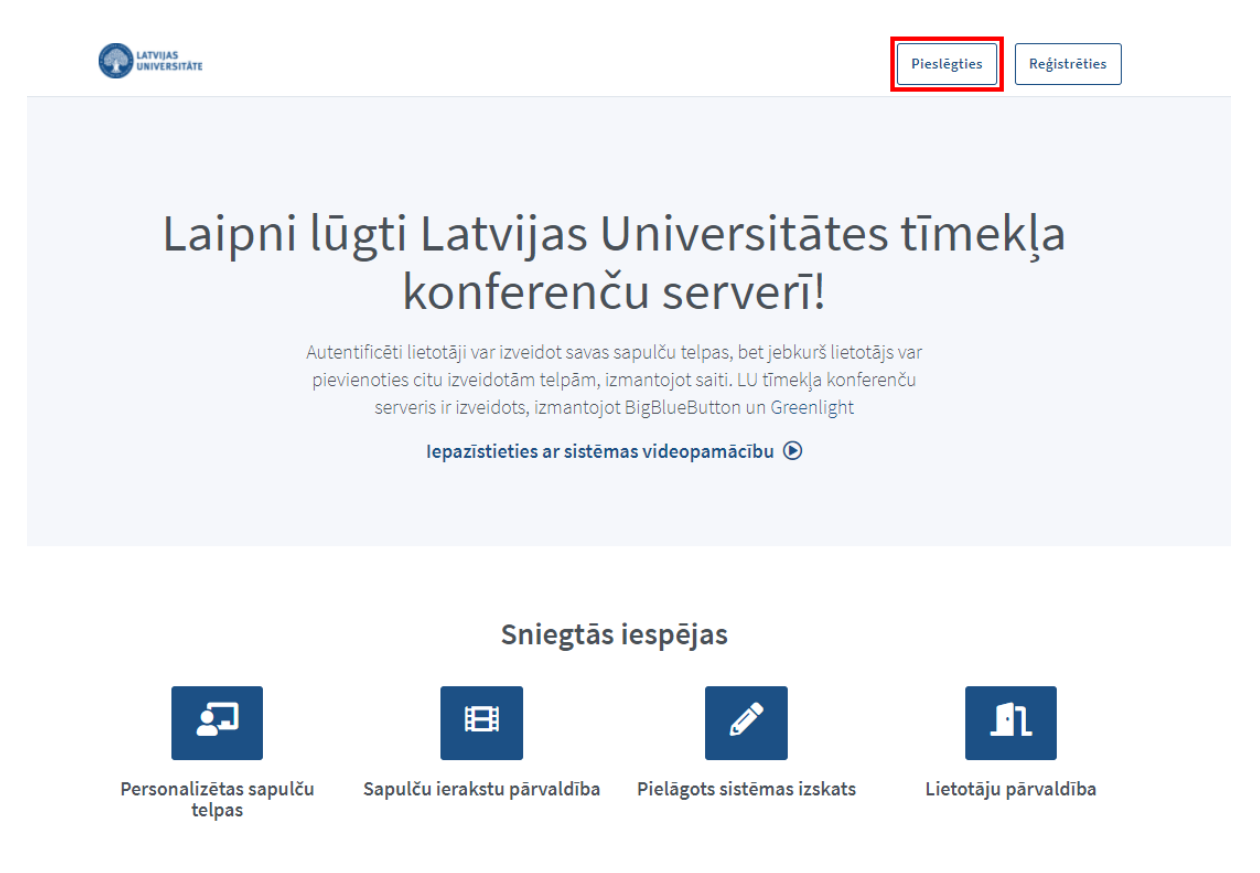

2.1.1. attēls: Pieslēgšanās LU tīmekļa konferenču platformā

 b) Pirmajā pieslēgšanās reizē informācija par Jūsu reģistrāciju platformā tiks nosūtīta administratoram, kas izvērtēs Jūsu konta izveides pieteikumu un to apstiprinās vai noraidīs. Konta apstiprināšana var aizņemt līdz vienai darba dienai. (sk. 2.1.4. attēls):

| Pieslēgties savā  | kontā                   |
|-------------------|-------------------------|
|                   | Pieslēgties ar LU kontu |
|                   | VAI                     |
| @ E-pasts         |                         |
| 👂 Parole          |                         |
| Aizmirsāt paroli? |                         |
|                   | Pieslēgties             |
|                   |                         |

2.1.2. attēls: Pieslēgšanās LU tīmekļa konferenču platformā ar LU kontu - 1

| Pieslēg | ties savā kontā |
|---------|-----------------|
| Lie     | etotājvārds     |
| 👂 Pa    | role            |
|         | Pieslēgties     |

2.1.3. attēls: Pieslēgšanās LU tīmekļa konferenču platformā ar LU kontu - 2

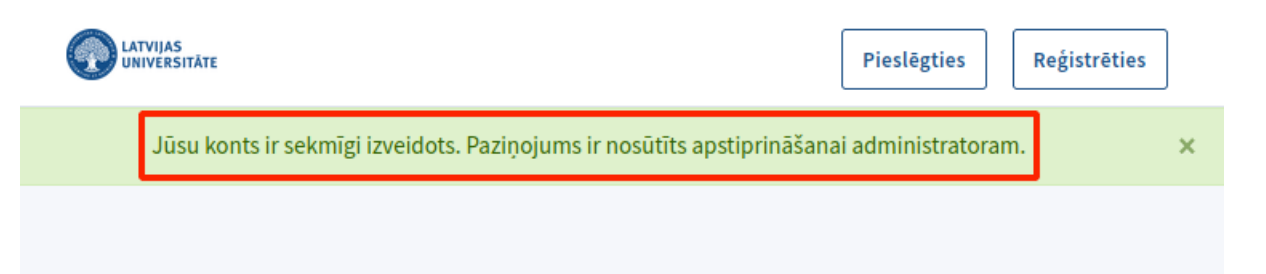

# Laipni lūgti Latvijas Universitātes tīmekļa konferenču serverī!

Autentificēti lietotāji var izveidot savas sapulču telpas, bet jebkurš lietotājs var pievienoties citu izveidotām telpām, izmantojot saiti. LU tīmekļa konferenču serveris ir izveidots, izmantojot BigBlueButton un Greenlight

Iepazīstieties ar sistēmas videopamācību 🕑

2.1.4. attēls: Paziņojuma nosūtīšana platformas administratoram

- c) Kad platformas administrators ir apstiprinājis Jūsu konta izveidi (šis process var prasīt līdz vienai darba dienai), savā LU e-pastā saņemsiet paziņojumu par konta apstiprināšanu. (sk. 2.1.5. attēls):
- d) Pēc konta apstiprinājuma saņemšanas iespējams pieslēgties LU tīmekļa konferenču platformai, sekojot **a**. punktā aprakstītajiem soļiem.

#### 2.2 Pieslēgšanās, reģistrējot jaunu kontu

Ja Jums nav LU konta, iespējams izveidot jaunu BBB Greenlight kontu. Lai reģistrētu jaunu kontu, noklikšķiniet uz pogas **Reģistrēties (Sign Up)**. (sk. 2.2.1. attēls):

Ierakstiet savu vārdu un uzvārdu, e-pasta adresi un vēlamo paroli. Parolei ir jābūt vismaz 8 rakstzīmes garai, jāsatur vismaz viens lielais burts, viens mazais burts, vismaz viens simbols, kā arī vismaz viens cipars. Lai apstiprinātu reģistrāciju, noklikšķiniet uz pogas **Reģistrēties (Sign up)**. (sk. 2.2.2. attēls):

Pēc reģistrācijas veikšanas e-pastā saņemsiet reģistrācijas apstiprināšanas ziņojumu. Lai apstiprinātu savu reģistrāciju, noklikšķiniet uz pogas **Verificēt/apstiprināt kontu**. Izveidojot jaunu BBB Greenlight kontu, Jūsu lietotājvārds ir Jūsu e-pasta adrese. (sk. 2.2.3. attēls):

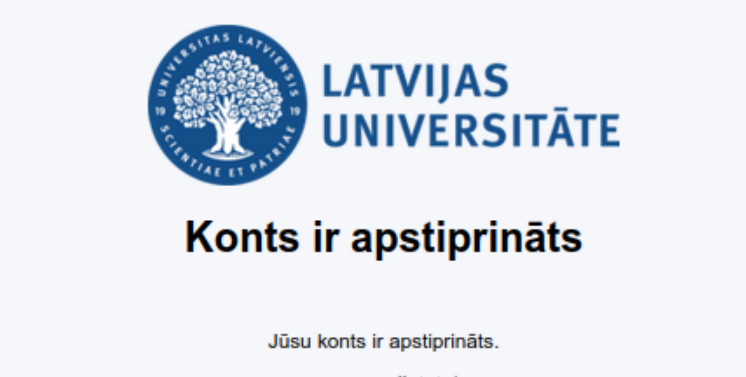

Jūsu lietotājvārds ir lietotajs@edu.lu.lv.

Lai Jūs piekļūtu savu telpu sarakstam, noklikšķiniet uz zemāk esošās pogas un ierakstieties sistēmā.

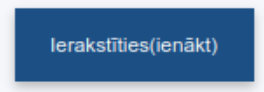

2.1.5. attēls: Konta apstiprinājuma paziņojums

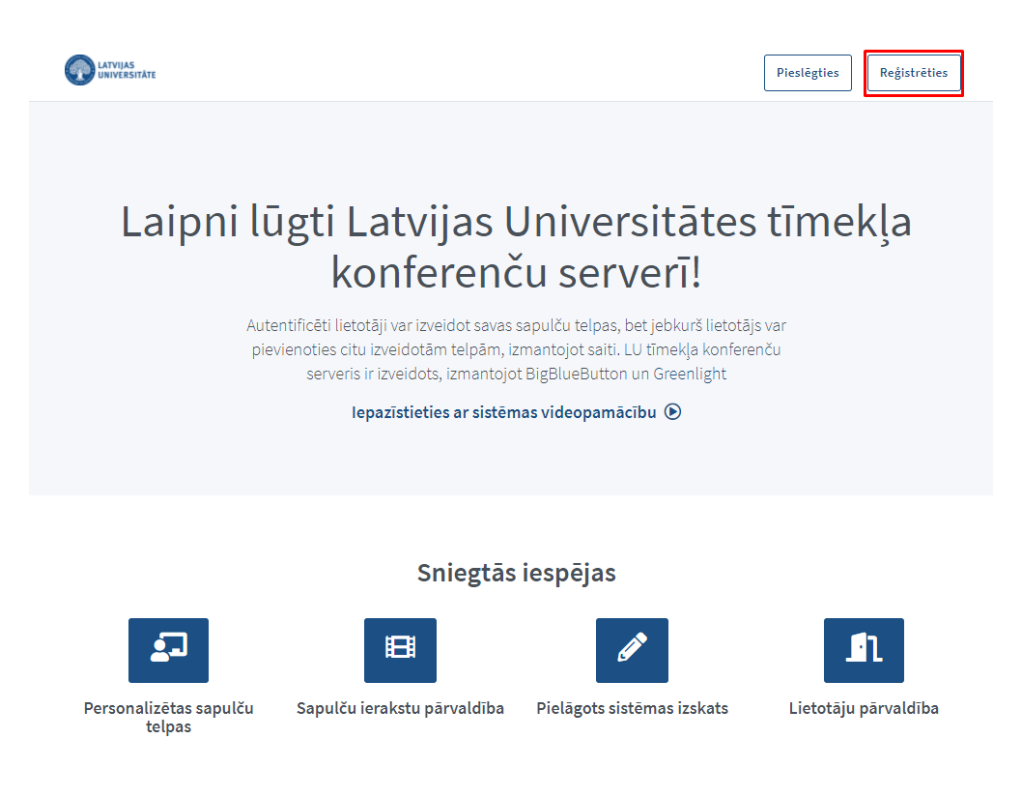

2.2.1. attēls: Jauna konta reģistrēšana - 1

| Izveidot kontu                                           |
|----------------------------------------------------------|
| Reģistrēties, izmantojot LU kontu                        |
| Pilns vārds                                              |
| Jānis Bērziņš                                            |
| E-pasts                                                  |
| piemers@gmail.com                                        |
| Parole                                                   |
|                                                          |
| At least 8 characters     At least 1 number              |
| At least 1 lowercase     At least 1 symbol     character |
| At least 1 uppercase     character                       |
| Paroles apstiprināšana                                   |
|                                                          |
| Reģistrēties                                             |

2.2.2. attēls: Jauna konta reģistrēšana - 2

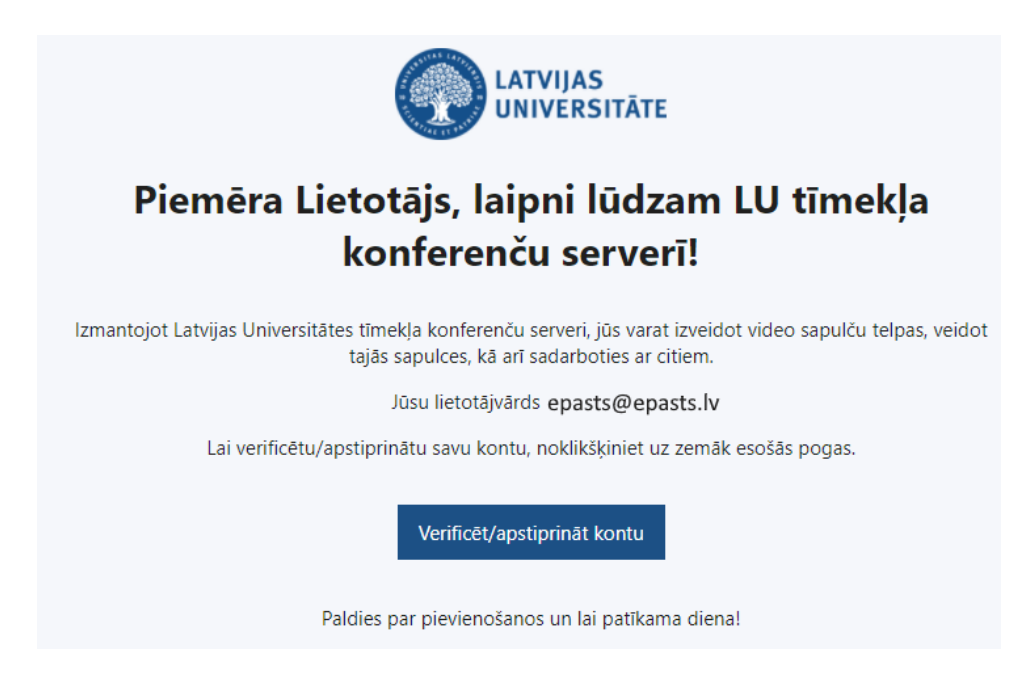

2.2.3. attēls: Jauna konta apstiprināšana e-pastā

Informācija par Jūsu reģistrāciju platformā tiks nosūtīta administratoram, kas izvērtēs Jūsu konta izveides pieteikumu un to apstiprinās vai noraidīs. Konta apstiprināšana var aizņemt līdz vienai darba dienai. Kad platformas administrators ir apstiprinājis Jūsu konta izveidi, savā LU e-pastā saņemsiet paziņojumu par konta apstiprināšanu. (sk. 2.1.4. attēls un 2.1.5. attēls no iepriekšējās nodaļas.):

Kad saņemts konta izveides apstiprinājums, iespējams pieslēgties platformā, noklikšķinot uz pogas **Pieslēgties** (**Sign in**) un ievadot savu lietotājvārdu un paroli. (sk. 2.2.4. attēls un 2.2.5. attēls):

## 3 Tīmekļa konferenču platformas sākumlapa

Pēc pieslēgšanās LU tīmekļa konferenču platformai nonāksiet platformas sākumlapā. Sākumlapā atrodamas trīs cilnes - 1. Galvenā telpa (Home); 2. Visi ieraksti (All recordings); 3. Profils (Profile). (sk. 3.1. attēls):

Galvenajā telpā ir redzamas un pieejamas visas izveidotās sapulču telpas. Noklikšķinot uz konkrētas sapulču telpas, Jums ir pieejama tās saite, kuru var nokopēt un nosūtiet dalībniekiem. Galvenajā telpā iespējams izveidot arī jaunas sapulču telpas. Kā izveidot jaunu sapulces telpu skatiet nodaļā *Sapulču telpas izveide*.

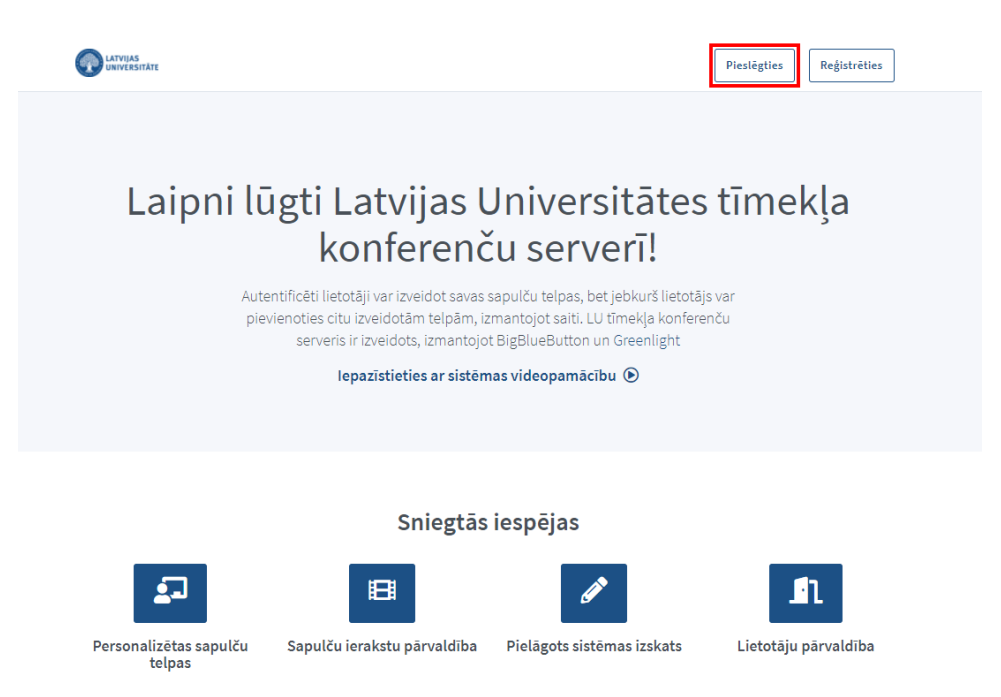

2.2.4. attēls: Pieslēgšanās ar jaunizveidotu kontu - 1

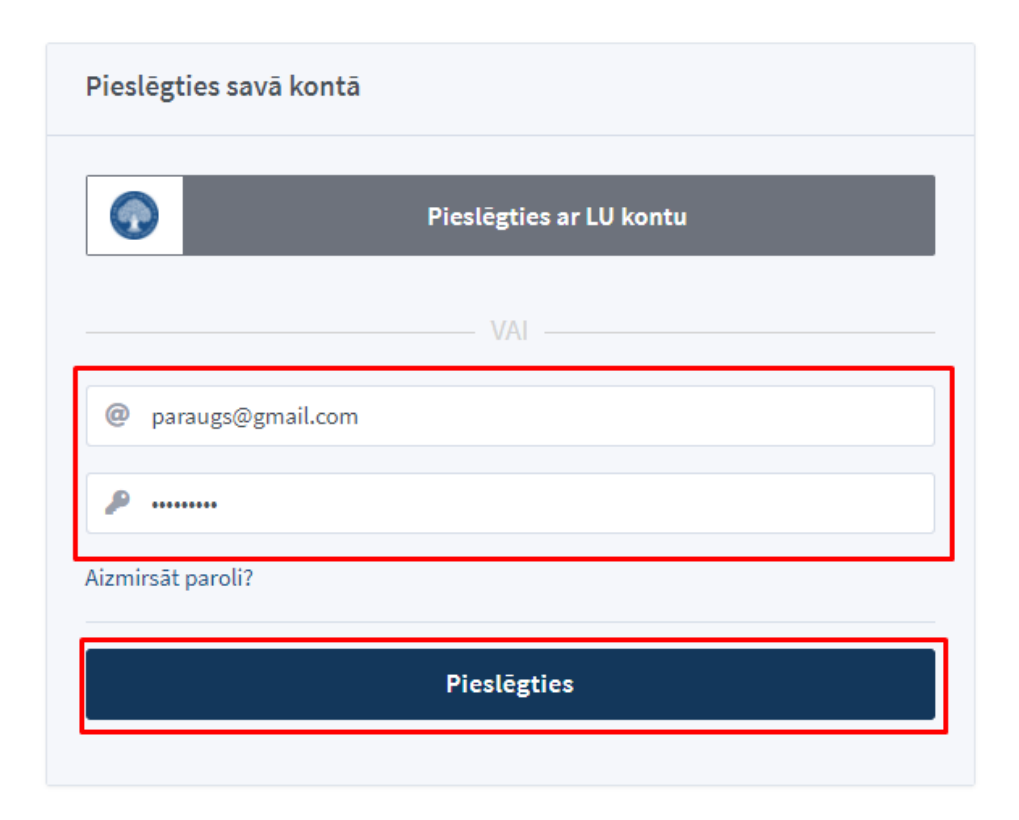

2.2.5. attēls: Pieslēgšanās ar jaunizveidotu kontu - 2

| LATVIJAS<br>UNIVERSITÄTE                                         |                  |         | 🖌 Galvenā telpa | Visi ieraksti | Lietotājs |
|------------------------------------------------------------------|------------------|---------|-----------------|---------------|-----------|
|                                                                  |                  |         |                 |               |           |
| Calvonā tr                                                       | alpa 爷           |         |                 |               |           |
| Galvena Lt<br>35 sapulces   0 telpā notikušo s                   | sapulču ieraksti |         |                 |               |           |
|                                                                  |                  |         |                 |               |           |
| Jzaicināt dalībniekus                                            |                  |         |                 |               |           |
| Dzaicināt dalībniekus     Https://bbb.lu.lv/b/                   |                  | 📑 Kopēt |                 |               | Sākt      |
| Jzaicināt dalībniekus     Mttps://bbb.lu.lv/b/     Galvenā telpa | _                | 🍺 Kopēt |                 |               | Sākt      |

3.1. attēls: Platformas sākumlapa

## 4 Sadaļa Visi ieraksti

Cilnē Visi ieraksti (All recordings) ir pieejami visi Jūsu sapulču telpu ieraksti. (sk. 4.1. attēls):

| UNIVERSITĂTE                                    |             |         | 🏠 Ga       | alvenā telpa | Visi ieraksti Lie                            | etotājs   |
|-------------------------------------------------|-------------|---------|------------|--------------|----------------------------------------------|-----------|
| Visi sapulču ieraksti                           |             |         |            |              | Meklēt                                       | Q         |
| NOSAUKUMS                                       | PRIEKŠSKATI | ILGUMS  | DALĪBNIEKI | PIEEJAMĪBA   | FORMĀTS                                      |           |
| Galvenā telpa<br>Ierakstīts Mar 16, 2022 2:46pm |             | < 1 min | 1          | 🔗 privāts 🗸  | prezentācija                                 | :         |
|                                                 |             |         |            |              | <lepr.< th=""><th>I Nākoš.&gt;</th></lepr.<> | I Nākoš.> |

4.1. attēls: Sadaļa Visi ieraksti (All recordings) - 1

Sadaļā Pieejamība (Visibility) ieraksts pēc noklusējuma ir statusā Privāts (Unlisted). Statusus ir iespējams mainīt, piemēram, padarīt video publisku - Publisks (Public), vai arī video paslēpt un padarīt nepieejamu - Nepieejams (Inaccessible).(sk. 4.2. attēls):

Noklikšķinot uz trīs punktu ikonas, ierakstu var dzēst vai arī nosūtīt (kā saiti) uz e-pastu.

**Svarīgi!** Noklikšķinot uz pogas, ieraksta saiti automātiski nosūtīt uz e-pastu ir iespējams tikai, ja Jūsu ierīcē ir uzstādīta e-pasta programmatūra. Ja šādi nosūtīt saiti neizdodas, varat to nokopēt un nosūtīt ierastajā veidā, pievienojot to e-pasta vēstules tekstam. (sk. 4.3. attēls):

| Visi sapulču ieraksti                           |             |         |            |             | Meklēt       | <b>Q</b>                  |
|-------------------------------------------------|-------------|---------|------------|-------------|--------------|---------------------------|
|                                                 |             |         |            |             |              |                           |
| NOSAUKUMS                                       | PRIEKŠSKATI | ILGUMS  | DALĪBNIEKI | PIEEJAMĪBA  | FORMĀTS      |                           |
| Galvenā telpa<br>Ierakstīts Mar 16, 2022 2:47pm |             | < 1 min | 1          | 🔗 privāts - | prezentācija | *<br>*                    |
|                                                 |             |         |            | ۲           | publisks     |                           |
|                                                 |             |         |            | - P         | privāts      | <li>(lepr. 1 Nākoš.)</li> |
|                                                 |             |         |            | <b>A</b>    | Inaccessible |                           |

4.2. attēls: Sadaļa Visi ieraksti (All recordings) - 2

| ∕isi sapulču ieraksti                           |             |         |            |         | Meklēt                                             | Q     |
|-------------------------------------------------|-------------|---------|------------|---------|----------------------------------------------------|-------|
| NOSAUKUMS                                       | PRIEKŠSKATI | ILGUMS  | DALĪBNIEKI | PIEEJAN | ☑ Nosūtīt ierakstu (saiti) uz e-pastu              |       |
| Galvenā telpa<br>Ierakstīts Mar 16, 2022 2:47pm |             | < 1 min | 1          | Ø priv  | 💼 Dzēst                                            | ÷     |
|                                                 |             |         |            |         | <lepr. 1="" nã<="" td=""><td>koš.&gt;</td></lepr.> | koš.> |

4.3. attēls: Sadaļa Visi ieraksti (All recordings) - 3

## 5 Lietotāja profils

Lai piekļūtu sava profila iestatījumiem, noklikšķiniet uz sava vārda, un no saraksta izvēlieties sadaļu **Pro-**fils (**Profile**). (sk. 5.1. attēls):

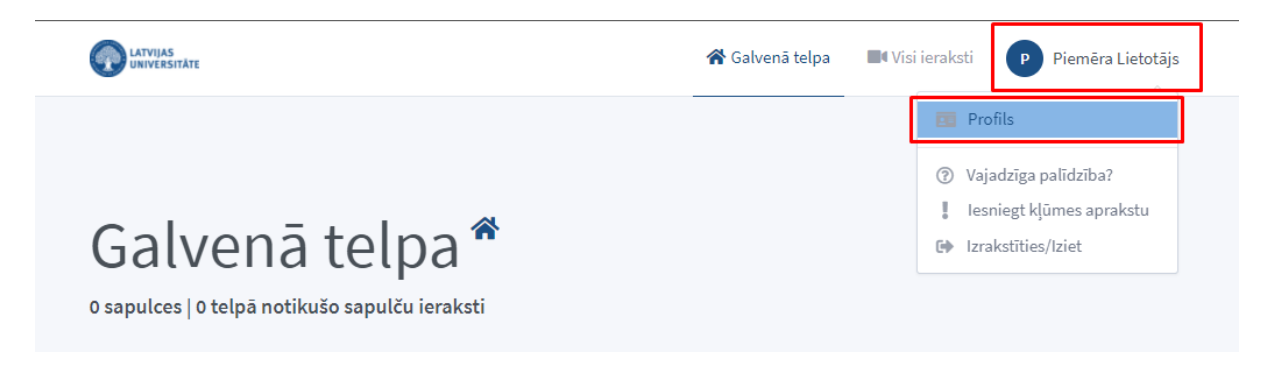

5.1. attēls: Lietotāja profils - 1

Lietotāja profilā atrodamas 3 sadaļas. 1. Konta informācija (Account info); 2. Parole (Password) (Šī sadaļa pieejama tikai lieotājiem, kas neizmanto LU kontu, bet reģistrējuši jaunu kontu tieši tīmekļa konferenču platformā. Sadaļā iespējams nomainīt profila paroli.); 3. Dzēst kontu (Delete Account) (Sadaļā iespējams dzēst savu tīmekļa konferenču platformas kontu). Sadaļā Konta informācija (Account info) iespējams labot personas datus, kā arī nomainīt tīmekļa konferenču platformas saskarnes valodu. (sk. 5.2. attēls):

Profils

|                     | 1                        |                         |
|---------------------|--------------------------|-------------------------|
| 💄 Konta informācija |                          |                         |
| 👂 Parole            | Aktualizēt sava konta in | nformāciju              |
| 💼 Dzēst kontu       |                          |                         |
|                     | Pilns vārds              | E-pasts                 |
|                     | Piemēra Lietotājs        | piemers@lu.lv           |
|                     | Pakalpojuma sniedzējs    |                         |
|                     | greenlight               |                         |
|                     | Valoda                   |                         |
|                     | Latviešu                 | *                       |
|                     | Lietotāja lomas          |                         |
|                     | Reģistrēts lietotājs     |                         |
|                     |                          | Aktualizēt/Atsvaidzināt |
|                     |                          |                         |

5.2. attēls: Lietotāja profils - 2

Brīdinājums: Lietotāja vārdu un e-pastu šaja sadaļā atļauts mainīt tikai, ja netiek izmantots LU konts.

### 6 Sapulču telpas izveide

Lai izveidotu sapulču telpu, noklikšķiniet uz pogas **Sapulces telpas izveide (Create a Room)**. (sk. 6.1. attēls):

Jaunas telpas izveides logā ierakstiet sapulces nosaukumu, pēc vajadzības norādiet sapulces telpas iestatījumus, un noklikšķiniet uz pogas **Izveidot sapulces telpu (Create a Room)**. (sk. 6.2. attēls):

Sapulču telpa ir veiksmīgi izveidota. Lai dalībnieki varētu pievienoties jaunizveidotajai sapulču telpai, tiem jānosūta sapulču telpas saite. (sk. 6.3. attēls):

Lai pieslēgtos izveidotajai sapulču telpai:

- a) Noklikšķiniet uz izveidotās sapulces telpas;
- b) noklikšķiniet uz pogas Sākt (Start). (sk. 6.4. attēls):

| LATVIJAS<br>UNIVERSITÄTE                                                     | 倄 Galvenā telpa | P Piemēra Lietotājs |
|------------------------------------------------------------------------------|-----------------|---------------------|
|                                                                              |                 |                     |
| Galvenā telpa *<br><sup>0 sapulces   0 telpā notikušo sapulču ieraksti</sup> |                 |                     |
| Uzaicināt dalībniekus                                                        |                 | Sākt                |
| Galvenā telpa<br>Šajā telpā sapulces vēl nav notikušas!                      |                 |                     |

6.1. attēls: Sapulces telpas izveide - 1

#### Jaunas telpas izveide

| Piemēra sapulču telpa                                         |       |
|---------------------------------------------------------------|-------|
| 🎭 Ģenerēt telpas piekļuves kodu (nav obligāts)                | Û     |
| Noklusināt lietotājus (izslēgt skaņu) brīdī, kad viņi pievier | nojas |
| Lai pievienotos, jāsaņem moderatora apstiprinājums            |       |
| Ikvienam lietotājam ļaut šajā telpā sākt sapulci              |       |
| Mani automātiski pievienot šai sapulces telpai                |       |
| Izveidot sapulces telpu Atcelt                                |       |

Jūs varat izdzēst šo telpu jebkurā laikā.

6.2. attēls: Sapulces telpas izveide - 2

|                                                            | 😭 Galvenā                                           | telpa 🛛 💵 Visi ieraksti 🛛 P Piemēra Lietotājs |
|------------------------------------------------------------|-----------------------------------------------------|-----------------------------------------------|
|                                                            | Telpa sekmīgi izveidota                             |                                               |
|                                                            |                                                     |                                               |
|                                                            |                                                     |                                               |
| Piemēra san                                                | ulču telna                                          |                                               |
|                                                            | araketi                                             |                                               |
| o sapulces   o telpa notikuso sapulcu i                    | eraksti                                             |                                               |
| Uzaicināt dalībniekus                                      |                                                     | sākt                                          |
| https://bbb.lu.lv/b/pie-sbu                                | I Konāt                                             | JAKL                                          |
|                                                            | E Roper                                             |                                               |
|                                                            | e Ropet                                             |                                               |
| Galvenā telpa<br>Šajā telpā sapulces vēl<br>nav notikušas! | Piemēra sapulču<br>telpa<br>šajā telpā sapulces vēl | + Sapulces telpas<br>izveide                  |

6.3. attēls: Sapulces telpas saite

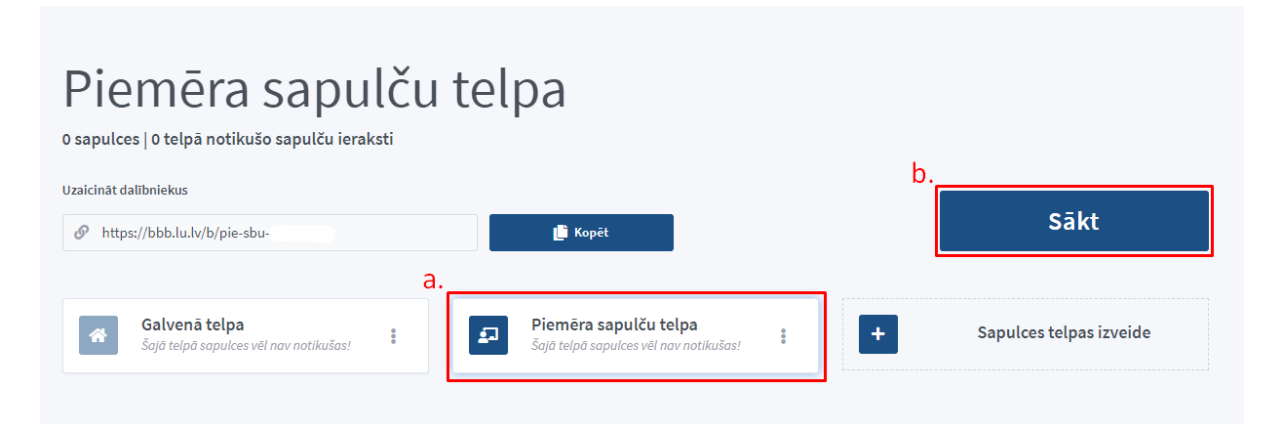

6.4. attēls: Sapulces uzsākšana

Uzsākot sapulci, jāizvēlas kādā statusā vēlaties pievienoties sapulču telpai. Nepieciešams izvēlēties izvēli **Runāt un dzirdēt (Microphone)** (sk. 6.5. attēls):

 $\times$ 

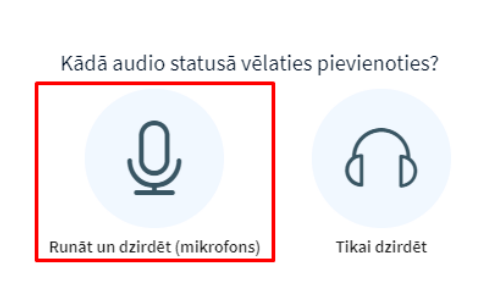

6.5. attēls: Pievienošanās sapulču telpai - 1

Pirms pieslēgšanās tiks veikta Jūsu audio savienojuma pārbaude. Runājot mikrofonā, Jūsu balss tiks atskaņota - ja dzirdat savu balsi, apstipriniet, ka audio savienojums ir veiksmīgs, noklikšķinot uz pogas **Jā** (Yes) (sk. 6.6. attēls):

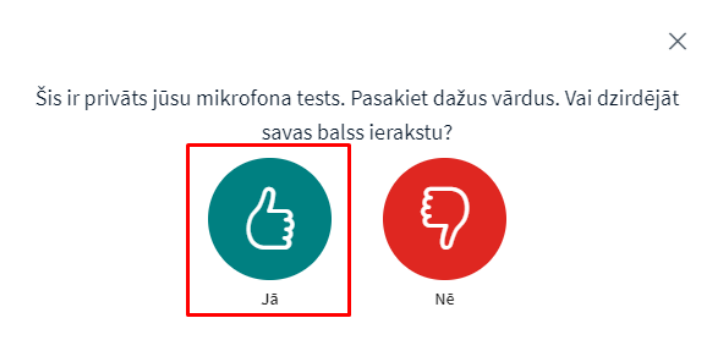

6.6. attēls: Pievienošanās sapulču telpai - 2

Pēc veiksmīgas audio pārbaudes tiksiet pārvirzīts uz sapulču telpu. (sk. 6.7. attēls):

Svarīgi: Detalizētu informāciju par sapulču telpu izmantošanu un konfigurēšanu iespējams atrast pamācības Tīmekļa konferenču sistēmas BigBlueButton (BBB) pamācība Latvijas Universitātes e-studiju (Moodle) vidē 7.-33. lapuspusē. Pamācībā pieejama vietnē https://itserviss.lu.lv/.

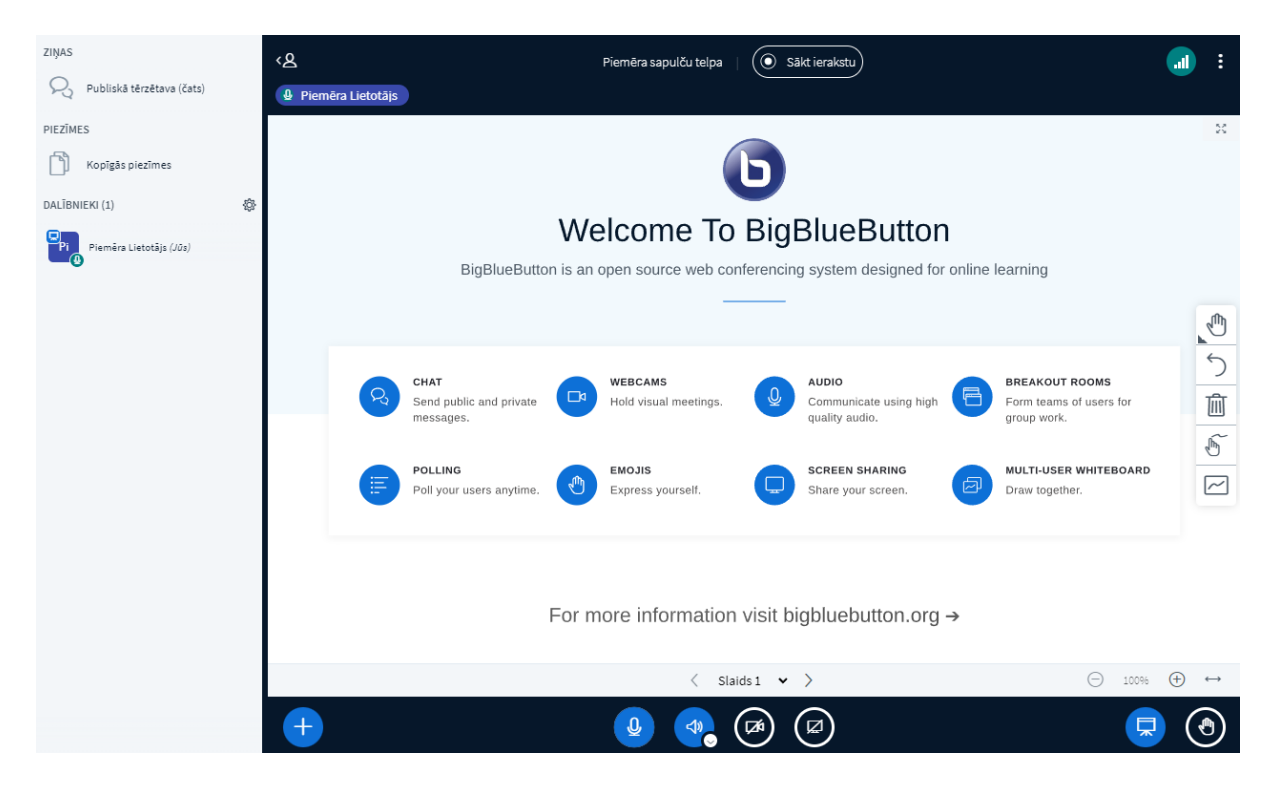

6.7. attēls: Pievienošanās sapulču telpai - 3

## 7 Sapulču telpas iestatījumi

Ja nepieciešams mainīt sākotnēji izveidotos sapulču telpas iestatījumus, to iespējams veikt, noklikšķinot uz trīspunktu ikonas un no saraksta izvēloties **Telpas iestatījumi (Room settings)**. (sk. 7.1. attēls):

| Piemēra sapulču telpa<br>1 sapulces   0 telpā notikušo sapulču ieraksti                                                            |                                                                               |                         |
|----------------------------------------------------------------------------------------------------|-------------------------------------------------------------------------------|-------------------------|
| Uzaicināt dalībniekus                                                                                                    |                                                                               | Pievienoties            |
| Galvenā telpa       Piemēra sapulču telpa         Šajā telpā sapulces vēl nav notikušas!       Pēdējā sapulce: Mar 17, 2022 3:33pm | : +                                                                           | Sapulces telpas izveide |
| telpā notikušo sapulču ieraksti                                                                                                    | <ul> <li>Add Presentation</li> <li>Piekļuves vadība</li> <li>Dzēst</li> </ul> | Meklēt Q                |

7.1. attēls: Sapulču telpas iestatījumi - 1

Veiciet iestatījumu maiņu un apstipriniet to, noklikšķinot uz pogas **Aktualizēt telpu (Update room)**. (sk. 7.2. attēls):

#### Telpas iestatījumi

| Piemēra sapulču telpa                                             |                                                    |                        |   |
|-------------------------------------------------------------------|----------------------------------------------------|------------------------|---|
| 44                                                                | Ģenerēt telpas piekļuv                             | es kodu (nav obligāts) | Î |
| Noklusināt lietotājus (izslēgt skaņu) brīdī, kad viņi pievienojas |                                                    |                        |   |
| Lai piev                                                          | Lai pievienotos, jāsaņem moderatora apstiprinājums |                        |   |
| Ikvienam lietotājam ļaut šajā telpā sākt sapulci                  |                                                    |                        |   |
|                                                                   | Aktualizēt telpu                                   | Atcelt                 |   |
|                                                                   |                                                    |                        |   |

Jūsu telpas iestatījumi var tikt mainīti jebkurā laikā.

7.2. attēls: Sapulču telpas iestatījumi - 2

#### 8 Prezentācijas pievienošana sapulču telpai

Sapulču telpai pirms sapulces sākuma iespējams pievienot prezentāciju, kas būs redzama uz sapulču telpas tāfeles. Blakus konkrētajai telpai noklikšķiniet uz trīspunktu ikonas un no saraksta izvēlieties **Pievienot prezentāciju (Add Presentation)**. (sk. 8.1. attēls):

| Galvenā telpa           Šajā telpā sapulces vēl nav notikušas! | Piemēra sapulču telpa<br>Pēdējā sapulce: Mar 17, 2022 3:33pm | : +                                                              | Sapulces telpas izveide |
|----------------------------------------------------------------|--------------------------------------------------------------|------------------------------------------------------------------|-------------------------|
|                                                                |                                                              | <ul> <li>Telpas iestatījumi</li> <li>Add Presentation</li> </ul> |                         |
| telpā notikušo sapulču ieraksti                                |                                                              | <ul> <li>Piekļuves vadība</li> <li>Dzēst</li> </ul>              | Meklēt Q                |

8.1. attēls: Prezentācijas pievienošana - 1

Lai pievienotu prezentāciju, noklikšķiniet uz pogas Pārlūkot (Browse). (sk. 8.2. attēls):

Izvēlieties prezentācijas datni un noklikšķiniet uz pogas Atvērt (Open). (sk. 8.3. attēls):

Lai prezentāciju pievienotu sapulču telpai, noklikšķiniet uz pogas **Izmantot prezentāciju (Use Presenta**tion). (sk. 8.4. attēls):

#### Add Presentation

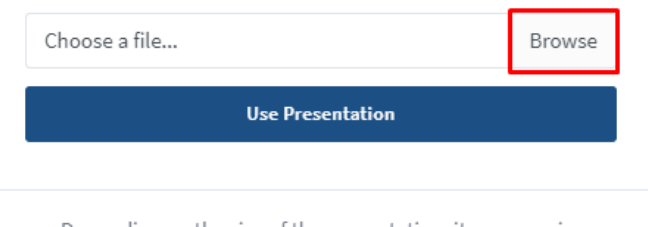

Depending on the size of the presentation, it may require additional time to upload before it can be used.

8.2. attēls: Prezentācijas pievienošana - 2

| 🦻 Open                                                                                                    | ×                                             |
|----------------------------------------------------------------------------------------------------|-----------------------------------------------|
| $\leftrightarrow$ $\rightarrow$ $\checkmark$ $\uparrow$ $\bullet$ $\bullet$ $\bullet$ $\bullet$ $\bullet$ $\bullet$ $\bullet$ $\bullet$ $\bullet$ $\bullet$ | Search Piemērs                                |
| Organise 🔻 New folder                                                                                                    | E= ▼ III ?                                    |
| 🕂 Downloads 🖈 ^ Name                                                                                                    | Status Date modified                          |
| 🔮 Documents 🖈 🔹 📦 New Microsoft PowerPoint Presentation                                                                                                    | IT:03.2022 16:13                              |
|                                                                                                    | •                                             |
| This PC                                                                                                    |                                               |
| 🔿 Network 🗸 <                                                                                                    | >                                             |
| File name: New Microsoft PowerPoint Presen V                                                                                                    | tomised Files (*.doc;*.docx; ∨<br>Open Cancel |

8.3. attēls: Prezentācijas pievienošana - 3

#### Add Presentation

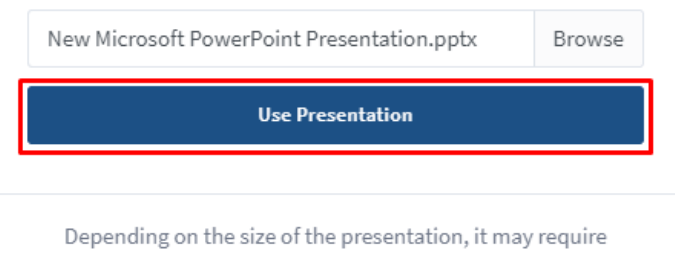

additional time to upload before it can be used.

8.4. attēls: Prezentācijas pievienošana - 4

## 9 Sapulču telpas piekļuves pārvaldība

Izveidotās sapulču telpas iespējams koplietot ar citiem platformas lietotājiem. Telpas koplietošana ļauj citiem lietotājiem uzsākt telpā sapulces, kā arī apskatīt telpā veiktos ierakstus. Lai koplietotu sapulču telpu ar kādu citu platformas lietotāju, nepieciešams noklikšķināt uz trīspunktu ikonas un no saraksta izvēlēties **Piekļuves vadība (Manage Access)**. (sk. 9.1. attēls):

| Piemēra sapulču<br>1 sapulces   0 telpā notikušo sapulču ieraksti | telpa                                                                                                  |                         |
|-------------------------------------------------------------------|----------------------------------------------------------------------------------------------------|-------------------------|
| Uzaicināt dalībniekus<br>Ø https://bbb.lu.lv/b/pie-sbu            | 🕒 Kopêt                                                                                                | Sākt                    |
| Galvenā telpa     Šajā telpā sapulces vēl nav notikušas!          | Piemēra sapulču telpa<br>Pēdējā sapulce: Mar 17, 2022 3:33pm<br>Telpas iestatījumi<br>Add Presentation | Sapulces telpas izveide |
| telpā notikušo sapulču ieraksti                                   | Piekļuves vadība<br>Dzēst                                                                              | Meklët Q                |

9.1. attēls: Sapulču telpas piekļuves pārvaldība - 1

Ierakstiet meklētājā lietotāja vārdu un uzvārdu, izvēlieties pareizo lietotāju no saraksta un apstipriniet savu izvēli, noklikšķinot uz pogas **Saglabāt izmaiņas (Save Changes)**. (sk. 9.2. attēls):

Informācijai

#### Telpas koplietošana

| Kopīgota ar<br>J Jānis | Atlasīt lietotāju(s) -<br>Par<br>Jānis Paraudziņš gl-xsgtkaerjgvk         | ×        |
|------------------------|---------------------------------------------------------------------------|----------|
|                        | Saglabāt izmaiņas                                                         |          |
|                        | Atmest izmaiņas                                                           |          |
|                        |                                                                           |          |
| Telpas kopliet         | ošana ļauj citiem lietotājiem sākt telpā sap<br>apskatīt telpas ierakstus | oulci un |

9.2. attēls: Sapulču telpas piekļuves pārvaldība - 2

Šī koplietošans opcija paredzēta tikai gadījumiem, kad nepieciešams citiem lietotājiem piešķirt pārvaldības tiesības pār konkrēto sapulču telpu. Lai lietotāji varētu piedalīties sapulcē, nepieciešama tikai sapulču telpas saite.

Šajā logā koplietot sapulču telpu varēsiet tikai ar tiem lietotājiem, kas kaut reizi pieslēgušies tīmekļa konferenču platformai ar savu LU kontu, vai reģistrējuši jaunu tīmekļa konferenču platformas kontu, ko apstiprinājis administrators.

## 10 Sapulču telpas dzēšana

Lai dzēstu sapulču telpu, noklikšķiniet uz trīspunktu ikonas un no saraksta izvēlieties **Dzēst (Delete)**. (sk. 10.1. attēls):

Lai dzēstu sapulču telpu, nepieciešams veikt dzēšanas apstiprinājumu. Ja tiešām vēlaties izdzēst konkrēto sapulču telpu, noklikšķiniet uz pogas Esmu pārliecināts, DZĒŠAM šo sapulces telpu (I'm sure, delete this room). Veicot apstiprinājumu, sapulču telpa tiek neatgriezeniski dzēsta. (sk. 10.2. attēls):

**Svarīgi:** Detalizētu informāciju par sapulču telpu izmantošanu un konfigurēšanu iespējams atrast pamācības **Tīmekļa konferenču sistēmas BigBlueButton (BBB) pamācība Latvijas Universitātes e-studiju** (**Moodle**) vidē 7.-33. lapuspusē. Pamācībā pieejama vietnē https://itserviss.lu.lv/. Šajā pamācībā apskatīts citāds sapulču izveides process, izmantojot LU estudiju sistēmu, taču veicamās darbības sapulces (tīmekļa konferences) laikā attiecināmas arī uz šajā pamācībā aprakstīto platformu.

#### Piemēra sapulču telpa 1 sapulces | 0 telpā notikušo sapulču ieraksti Uzaicināt dalībniekus Sākt https://bbb.lu.lv/b/pie-sbu-nwb-sta 📑 Kopēt Galvenā telpa Piemēra sapulču + Sapulces telpas Šajā telpā sapulces vēl telpa : izveide • Pēdējā sapulce: Mar 17, . nav notikušas! 2022 3:33pm 🏚 Telpas iestatījumi Add Presentation 🔹 Piekļuves vadība Dzēst

10.1. attēls: Sapulču telpas dzēšana - 1

#### Vai tiešām vēlaties izdzēst sapulces telpu Piemēra sapulču telpa?

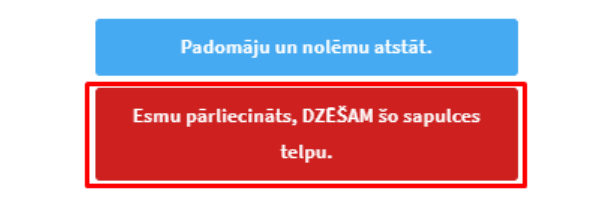

Jūs nevarēsiet atjaunot šo sapulces telpu un visus saistītos ierakstus.

10.2. attēls: Sapulču telpas dzēšana - 2